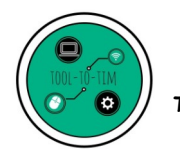

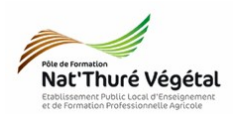

Tuto 1<sup>ère</sup> connexion à l'ENT

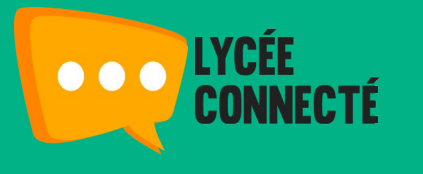

L'établissement d'enseignement agricole public dans lequel vous enseignez ou suivez votre scolarité, met un Espace Numérique de Travail à votre disposition : Lycée Connecté.fr. Cet espace vous permet d'accéder, via internet, à un ensemble complet d'outils, de contenus et de services numériques.

Ce tutoriel va vous permettre :

• d'accéder pour la première fois à l'ENT

Ce tutoriel est réalisable sur ordinateur (de préférence) et sur smartphone.

En cas de difficulté, contactez l'administrateur ENT de votre établissement : matthieu.monneau@educagri.fr ou rendez vous au bureau du <mark>Service Informatique</mark>

## <u> Plan :</u>

| 1. | Se rendre sur le site de l'ENT | 2 |
|----|--------------------------------|---|
| 2. | Se connecter à l'ENT           | 3 |
| 3. | Bienvenue sur l'ENT            | 4 |

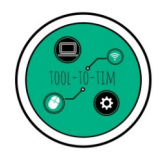

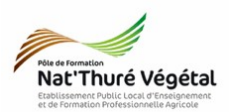

## . Se rendre sur le site de l'ENT

- Ouvrir une page internet
- Dans un moteur de recherche, saisir : lycee connecte
- La recherche doit aboutir au

<mark>résultat suivant</mark> :

https://jeunes.nouvelle-aquitaine.fr > lycee-connecte-ent \*

Connexion Lycée Connecté - Jeunes de Nouvel Il s'agit de l'espace numérique de travail (ENT) Lycée connecté. Ou et conseils pour faciliter votre travail au lycée. Lycéen · Les outils proposés par Lycée... · Foire aux questions · Le i

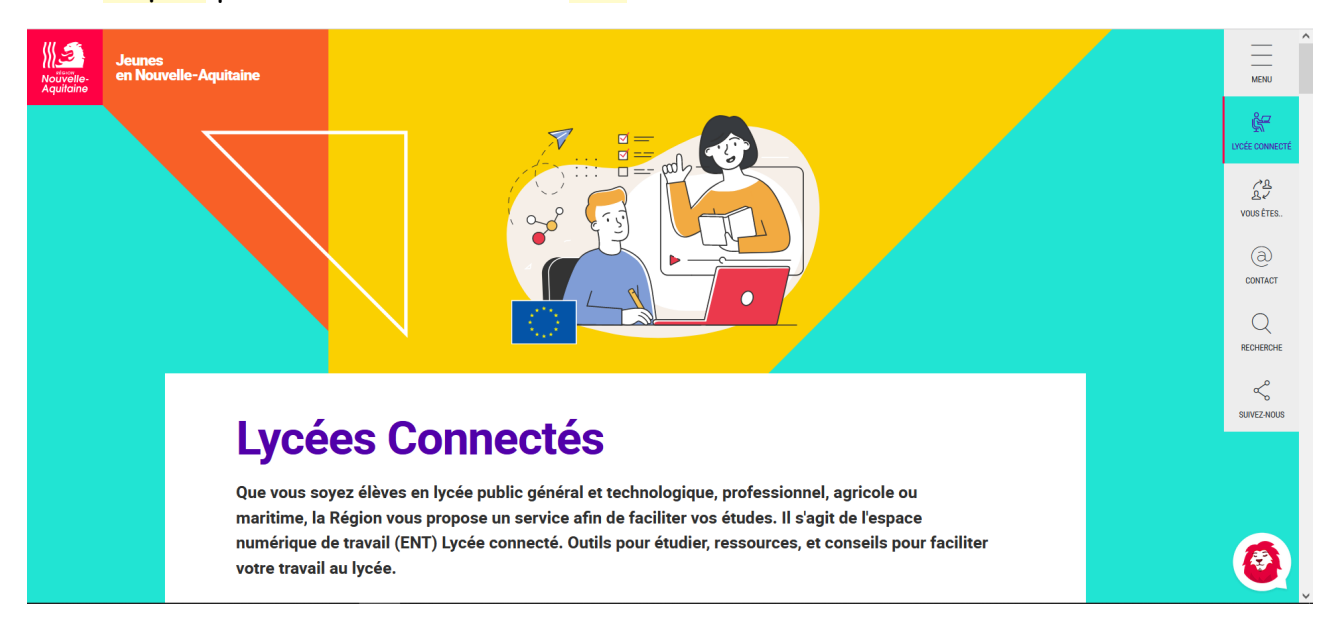

• Cliquer pour vous rendre sur le site

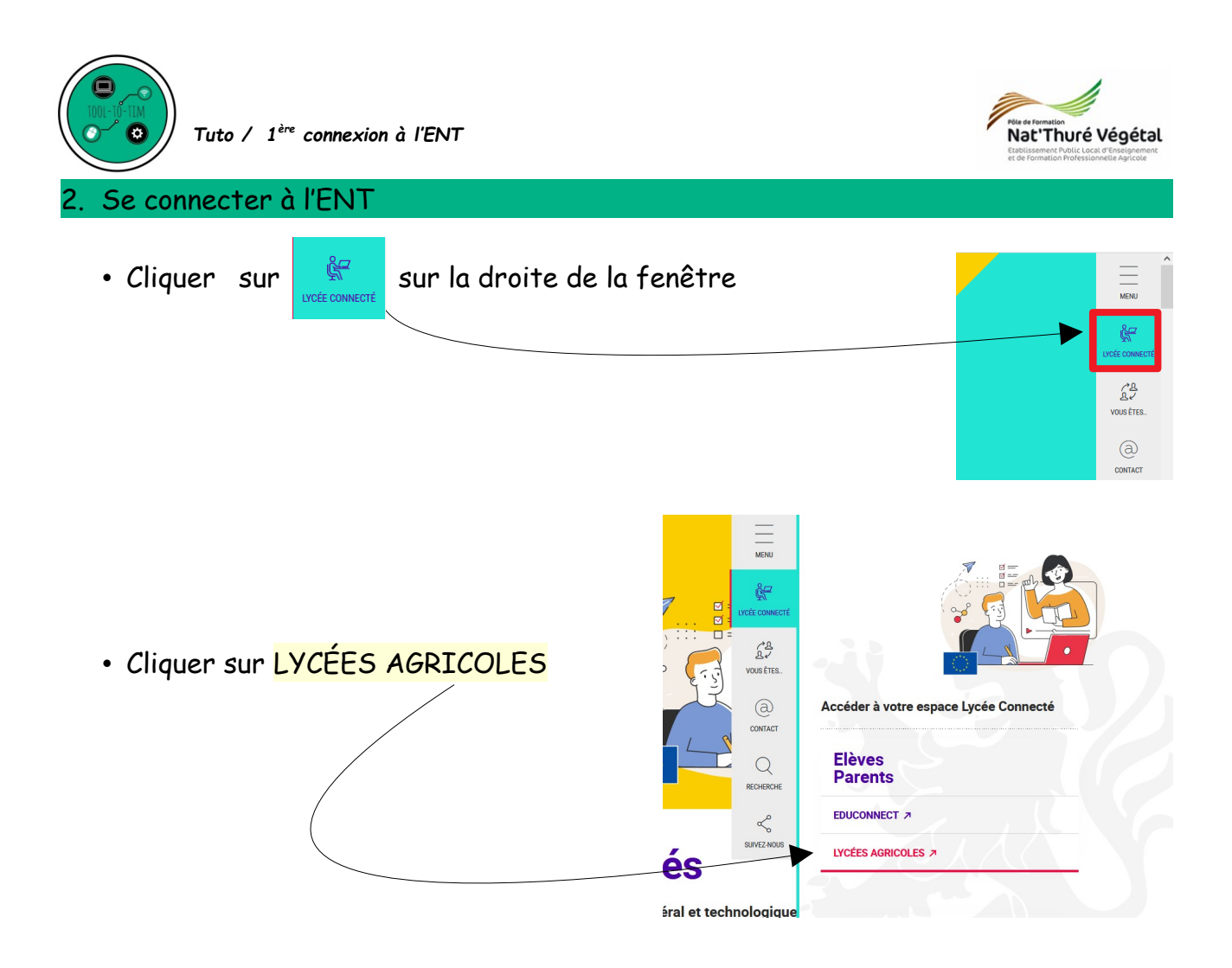

- Sur le portail d'authentification, saisir votre identifiant :
  - prenom.nom pour les enseignants
  - e.prenom .nom pour les élèves
- et le mot de passe :
  - de votre compte Agricoll pour les enseignants (celui de votre boite Mèl)
  - créé lors de l'activation de votre compte sur SESAME SAPIA pour les élèves

|                                       | Enseignement agricole                                                                                    | Enseignement agricole<br>Service Central d'Authentification (CAS) |  |
|---------------------------------------|----------------------------------------------------------------------------------------------------|-------------------------------------------------------------------|--|
|                                       | Connectez-vous au CAS                                                                                    | ENT Nouvelle-Aquitaine                                            |  |
|                                       | Identifiant :                                                                                            |                                                                   |  |
|                                       | SE CONNECTER   Mot de passe oublié  Pour des reisons de sécurite, wuite vous déconnecter et fermer voire |                                                                   |  |
|                                       | narljater i brigar visa avc. (ni d'accède aux sonices autorités.                                         |                                                                   |  |
| Cliquer sur <mark>Se Connecter</mark> | SE CONNECTER                                                                                             |                                                                   |  |

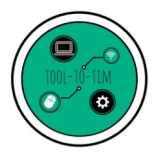

Tuto / 1<sup>ère</sup> connexion à l'ENT

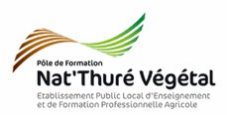

 Lors de la première connexion, confirmer les données transmises en paramétrant comme sur l'image ci après et accepter

| EXSEGNEMENT AGRICOLE<br>L'AVENTURE<br>DU VIVANT<br>LES METIERS GRANDEUR NATURE                                                                                                    | Vous allez accéder au service:<br>FrEduIdENT                                                                                              |           |
|----------------------------------------------------------------------------------------------------|----------------------------------------------------------------------------------------------------|-----------|
| Données requises par le s<br>Identifiant unique ENT                                                                                                    | ervice                                                                                                    | <b></b> / |
| Les informations ci-dessus sont requises pour<br>permettront <b>de vous authentifier</b> . Vous pou<br>d'information à chaque connexion à ce servic<br>consentement faites-vous ? | accéder au service. Elles seront transmises e<br>vez refuser ou accepter cette transmission<br>e. Si vous acceptez quel choix de durée de |           |
| Choisir une durée de consentement:                                                                                                    |                                                                                                    |           |
| O Me demander à chaque connexion                                                                                                    |                                                                                                    |           |
| Me demander uniquement si les donnée                                                                                                    | es transmises au service ont changé                                                                                                    |           |
| Refuser                                                                                                    | Accepter                                                                                                    |           |

## 3. Bienvenue sur l'ENT

- Si tout s'est bien passé, vous êtes connecté à votre compte ENT
- Vous accédez à votre mur ou fil de nouveautés

|                                                            | Engeneration with the second           | <b>*</b> ≺⊞:                                            | ක 🔍 😧 🔕 රා     |
|------------------------------------------------------------|----------------------------------------|---------------------------------------------------------|----------------|
|                                                            | ¢ RSS                                  | Fil de nouveautés                                       |                |
|                                                            | Aucun flux configuré                   | <ul> <li>Fiber sur</li> </ul>                           | Hearthfold 201 |
|                                                            |                                        | Sélectionnez les nouveautés que vous souhaitez afficher |                |
|                                                            | Mes applis                             |                                                         | $\setminus$ 1  |
|                                                            | ······ • • • • • • • • • • • • • • • • |                                                         |                |
|                                                            | plus                                   |                                                         |                |
| -                                                          | Dictaphone                             |                                                         |                |
|                                                            | 00:00<br>Titre                         |                                                         |                |
|                                                            | ۲                                      |                                                         |                |
|                                                            | Carnet de bord                         |                                                         |                |
|                                                            | Camer de bord                          |                                                         |                |
|                                                            |                                        |                                                         |                |
|                                                            |                                        |                                                         |                |
| <ul> <li>Profitez des applications, de Pronote,</li> </ul> | , des <mark>actualites</mark>          | 🗰 /                                                     |                |
| · Pour vour déconnector diquer cur                         |                                        |                                                         |                |
| · rour vous deconnecter, cliquer sur                       | 01                                     |                                                         |                |
|                                                            | •                                      |                                                         |                |